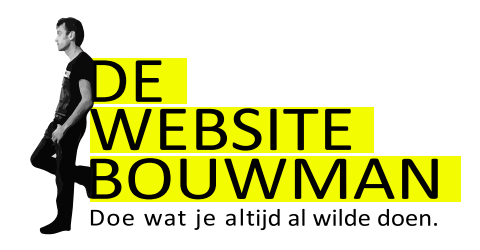

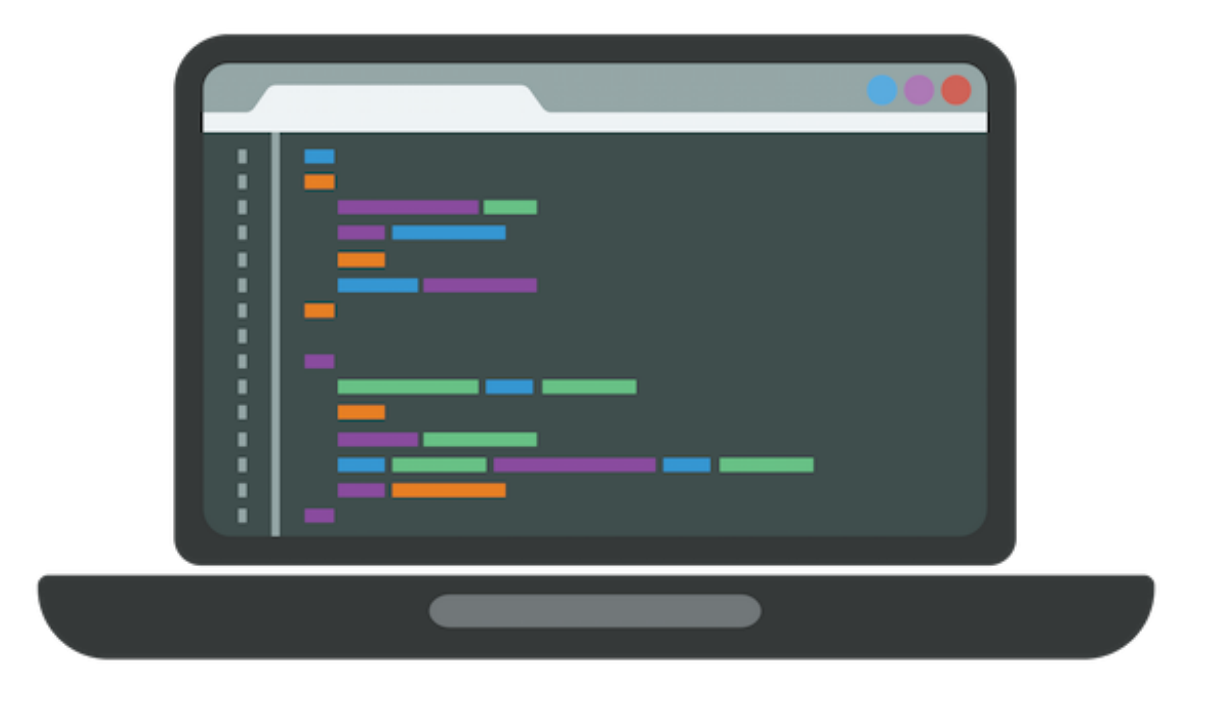

# **Met WordPress**

versie 3.0 april 2018

Begeleider: Vincent Bouwman Gemaakt door: Jøri van Dolen Brecht Faber

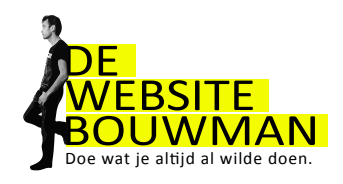

## Inleiding

Voor je ligt de handleiding om je eigen WordPress site te maken. Het boekje is bedoeld als naslagwerk. De cursus is gericht op het ontwikkelen van je ervaring en gevoel voor WordPress zodat je zelf je website kunt indelen, updaten, beheren en zelfs redelijk kunt vormgeven.

Het thema dat we gebruiken bij het bouwen van je site heet Divi. Je kan er alle kanten mee op. Bovendien zijn er legio videotutorials.

Bekijk de website(s): elegantthemes.com/documentation/divi

Bekijk ook het youtube kanaal van Mak: www.youtube.com/user/grafxtv

> Heel veel succes en plezier de komende weken bij het bouwen van je website!

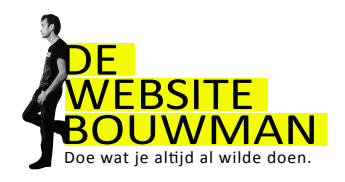

# Inhoud Bouw je eigen website!

| Inhoud                                                |    |
|-------------------------------------------------------|----|
| Inleiding                                             | 2  |
| Inhoud                                                | 3  |
| Bouw je eigen website!                                | 3  |
| Inhoud                                                | 4  |
| Bouw je eigen website!                                | 4  |
| 1. Toegang tot je website                             | 5  |
| Je website bekijken                                   |    |
| Inloggen op je website                                |    |
| 2. Berichten en pagina's                              | 6  |
| Een bericht maken                                     |    |
| Een pagina maken                                      |    |
| Berichten en pagina's opmaken                         |    |
| Een link naar een andere pagina maken                 |    |
| Categorieën en tags                                   |    |
| Categorieën beheren                                   |    |
| 3. Een menu maken                                     | 11 |
| 4. Afbeeldingen                                       | 12 |
| Afbeeldingen toevoegen aan een bericht (of pagina)    |    |
| Een afbeelding in een bericht aanpassen               |    |
| Een galerij met afbeeldingen maken                    |    |
| De mediabibliotheek                                   |    |
| 5. Video's toevoegen                                  | 16 |
| Een Youtube video insluiten                           |    |
| 6. Instellingen                                       | 17 |
| Homepagina instellen                                  |    |
| De optie "snel bewerken" voor berichten               |    |
| Reacties toelaten                                     |    |
| Instellingen van één of meerdere berichten veranderen |    |
| 7. Divi                                               | 19 |
| Theme options                                         |    |
| Custom CSS                                            |    |
| Theme customizer                                      |    |
| Secties, kolommen en modules                          |    |
| 8. Plugins                                            | 23 |
| Een plugin voor een contactformulier installeren      |    |
| Een contactformulier invoegen                         |    |
| 9. Lijst met handige plugins                          | 24 |
| Beveiliging                                           |    |

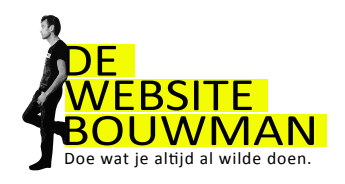

# Inhoud Bouw je eigen website!

| Foto's, layout, sliders, video                |    |
|-----------------------------------------------|----|
| Zoekmachine                                   |    |
| Social Media                                  |    |
| Formulieren, layout etc                       |    |
| Overig                                        |    |
| Betaalde plugins                              |    |
| 10. Wordpress veilig en up-to-date houden     | 25 |
| Inloggen op je Hosting / DirectAdmin omgeving |    |
| Installatron                                  |    |
| Wordpress updaten                             |    |
| Een backup terugplaatsen                      |    |
| Foutmelding bij het maken van een back-up     |    |
| 11. Emailadres aanmaken en instellen          | 28 |
| Vakantie bericht aanmaken                     |    |
| Email checken                                 |    |
| 12. Vragen                                    | 30 |

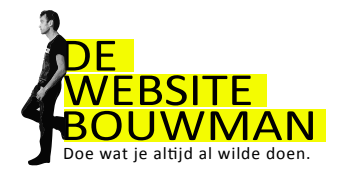

# 1. Toegang tot je website

## Je website bekijken

Je website staat altijd op een domein, bijv. www.dewebsitebouwman.nl. Als je site nog in ontwikkeling is, kan je je site ook op een subdomein bouwen, bijv. vincent.dewebsitebouwman.nl. Als je website af is, kan hij naar een definitiefe domein verhuisd worden.

Open je browser
 Ga naar www.jouwdomein.nl
 Inlogger Je website
 Klik in je browser op een nieuw tabblad
 Naar www.jouwdomein.nl/wp-admin
 vul je gebruikersnaam in
 Vul je wachtwoord in

Na het klikken op inloggen verschijnt het wordpress dashboard:

Klik op de knop inloggen

| 🔞 🕅 De Websitebouw                                                              | man 🕂 2 📕 0 🕂 New 😽 Performance                                          | (                  |                                                                                                    |                                             |  |
|---------------------------------------------------------------------------------|--------------------------------------------------------------------------|--------------------|----------------------------------------------------------------------------------------------------|---------------------------------------------|--|
| Dashboard     Home Updates                                                      | <u>WordPress 4.9.5</u> is available! <u>Please update r</u><br>Dashboard | iow.               |                                                                                                    |                                             |  |
| <ul> <li>≁ Posts</li> <li>♀ Media</li> <li>𝔄 Links</li> <li>■ Pages</li> </ul>  | At a Glance<br>5 Pages<br>WordPress 4.9.4 running Divi theme.            | Update to 4.9.5    | Quick Draft<br>Title<br>What's on your mind?                                                                                          | *                                           |  |
| <ul> <li>              Comments</li></ul>                                       | Activity                                                                 |                    | Save Draft                                                                                                    |                                             |  |
| <ul> <li>Appearance</li> <li>Plugins</li> <li>Users</li> <li>Users</li> </ul>   | No activity yet!                                                         |                    | WordPress Events and News Attend an upcoming event near you.                                                                          | Thursday, Apr 12, 2018                      |  |
| <ul> <li>Tools</li> <li>Settings</li> <li>Performance</li> <li>Divid</li> </ul> | WordPress Guides/Tutorials                                               | Links in WordPress | donderdag 12 april 2018<br>Utrecht, Netherlands<br>How to Gutenberg & maak je<br>eigen custom WordPress theme<br>Leiden , Netherlands | 7:00 pm<br>Tuesday, Apr 17, 2018<br>7:30 pm |  |
|                                                                                 | MAR From Around the World Share Their Best                               | WCEU Experience    | WordPress meetup Eindhoven                                                                                                    | Thursday, Apr 19, 2018                      |  |

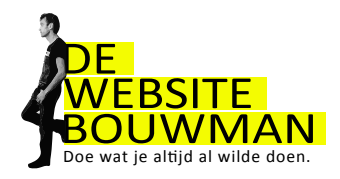

# 2. Berichten en pagina's

#### Een bericht maken

Berichten gerbuik je om je site dynamisch te maken. Met Divi kun je deze (via de blog-module) ergens op een pagina tonen.

| <b>→</b> | Klik links in het dashboard op "Berichten"     |
|----------|------------------------------------------------|
| <b>→</b> | En vervolgens op "Nieuw bericht"               |
| <b>→</b> | Vul een titel in. Bijvoorbeeld "Hallo wereld!" |
| <b>→</b> | Klik op "Publiceren"                           |

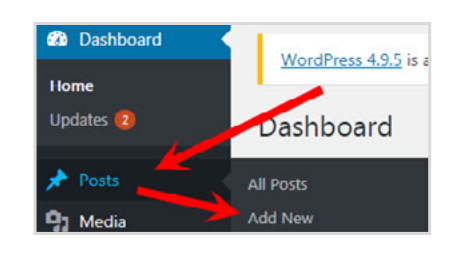

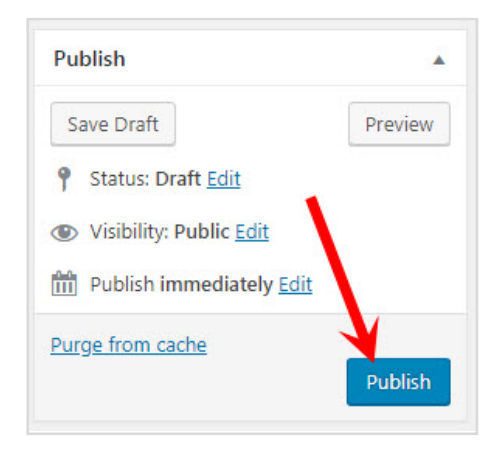

Klik op de knop "Bericht bekijken" om je bericht op de website te bekijken. Om terug te keren naar je dashboard, gebruik je de knop "Back" van je browser

| nan 🕀 2 🐺 0 🕂 New 🗣 Performance                                                                                                    |          | 1                                 | łowdy, Robin Horeman 📔 |
|----------------------------------------------------------------------------------------------------|----------|-----------------------------------|------------------------|
| WordPress 4.0.5 is available! Please update now.                                                                                                    |          | Screen Op                         | Help 🔻                 |
| Add New Post                                                                                                    |          |                                   |                        |
| Enter title here                                                                                                    |          | D Divi Post Settin                | gs 👘 👘                 |
| Permalinic https://www.dewebsitebouwman.nl/uncategorized/7442/ Edit                                                                                                    |          | Page Layout:                      | Right Sidebar 🔹        |
| D Use The DM Builder                                                                                                    |          | Hide Nav Before<br>Scroll:        | Default +              |
|                                                                                                    |          | Publish                           |                        |
|                                                                                                    | Text     | Save Draft                        | Preview                |
|                                                                                                    | <u> </u> | 9 Status: Draft Fri               |                        |
| Lorem Ipsum is slechts een proeftekst uit het drukkerij- en zetterijwezen. Lorem Ipsum is de standaard proeftekst in deze bedrijfstak sinds de 16e eeuw, toen een onbekende drukker een zethaak                                                                                                    |          | Disibility: Public                | idit                   |
| met letters nam en ze door elkaar husselde om een font-catalogus te maken. Het heeft niet alleen vijf eeuwen overleefd maar is ook, vrijwel onveranderd, overgenomen in elektronische letterzettin<br>Het is in de jaren 50 oppulair geworden met de introductie van Letzaet vellen met Lozen Insum passage en meer recentelijk door deckton publishing software zoals. Aldus BageMaker die versies | g.       | m Publish immediat                | tely <u>Edit</u>       |
| Van Lorem Ipsum bevatten.]                                                                                                    |          | Purge from cache<br>Move to Trash | Publish                |
|                                                                                                    |          | Format                            |                        |
|                                                                                                    |          | 💿 📌 Standard                      |                        |
|                                                                                                    |          | O 🕞 Video                         |                        |
|                                                                                                    |          | O 66 Quote                        |                        |
| Word count: 92 Draft saved at 1258:5                                                                                                    | 3 pm.    | Gallery                           |                        |
| Excerpt                                                                                                    |          | 🔿 🔗 Link                          |                        |
|                                                                                                    |          | Categories                        |                        |

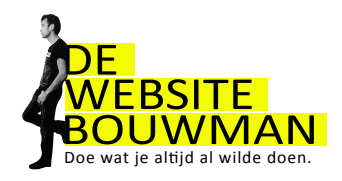

#### Een pagina maken

Een pagina gebruik je voor statische contact. Met de Dive-Builder kun je een pagina precies maken zoals jij wilt. Wil je jouw website als onepager? Volg dan de onderstaande link.

www.elegantthemes.com/documentation/divi/one-page-website

Klik links in het Dashboard op "Pagina's"
 En vervolgens op "Nieuwe pagina"
 Vul een titel in en als berichttekst "Voorpagina".
 Klik op "Publiceren"

| 9) Media   | 5 Pages                 |
|------------|-------------------------|
| P Links    | WordPress 4.9.4 running |
| Pages      | All Pages               |
| F Comments | Add New                 |
| * Projects |                         |

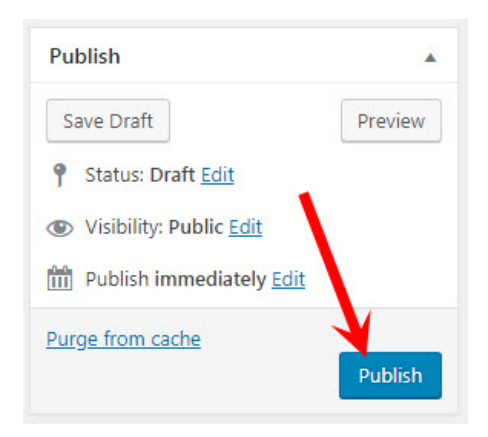

Maak ook de volgende pagina's. Alleen een titel intypen en klikken op 'publiceren' is voldoende:

| <b>→</b> | Wie ben ik? |
|----------|-------------|
| <b>→</b> | Wat doe ik? |
| <b>→</b> | Portfolio   |
| <b>→</b> | Contact     |

| Algemene voorwaarden |
|----------------------|
| Contact              |
| Home Front Page      |
| Hosting              |
| Portfolio            |
| Samen bouwen         |
| Wat doe lk?          |
| websites             |
| Wie ben ik?          |

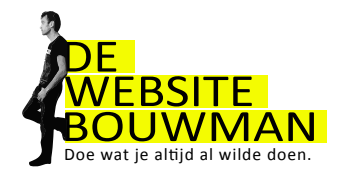

#### Berichten en pagina's opmaken

Werk je met Divi page Bulder? Onderstaande uitleg is dan relevant voor de tekst-module. Daar komt de de WordPress-tekst-editor in terug.

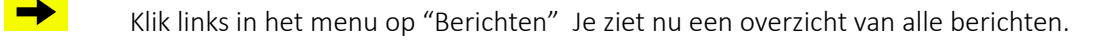

Open je testbericht door op de titel te klikken.

Klik op het icoontje "Toon/verberg extra werkbalk" om de opmaak werkbalk te tonen.

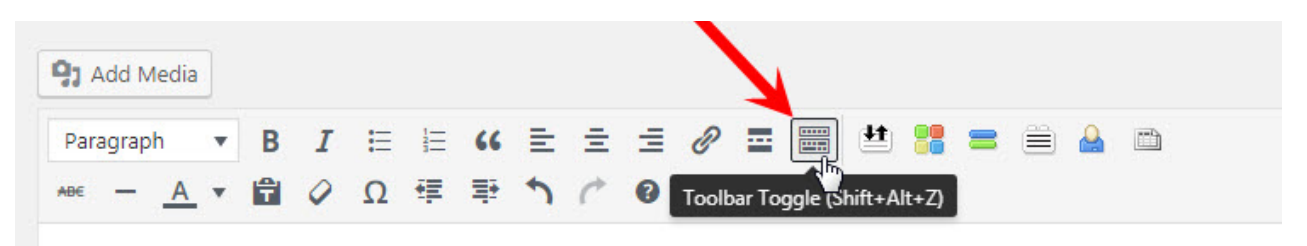

Wil je een groter invoervak? Dan zijn er twee mogelijkheden.

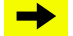

#### Sleep het driehoekje naar beneden.

Lorem Ipsum is slechts een proeftekst uit het drukkerij- en zetterijwezen. Lorem Ipsum is de standaard proeftekst in deze bedrijfstak sinds de 16e eeuw, toen een onbekende drukker een zethaak met letters nam en ze door elkaar husselde om een font-catalogus te maken. Het heeft niet alleen vijf eeuwen overleefd maar is ook, vrijwel onveranderd, overgenomen in elektronische letterzetting. Het is in de jaren '60 populair geworden met de introductie van Letraset vellen met Lorem Ipsum passages en meer recentelijk door desktop publishing software zoals Aldus PageMaker die versies van Lorem Ipsum bevatten.

→

Schrijven zonder afleiding. Klik op het icoontje "schrijven zonder afleidingsmodus"

Om even wat tekst te hebben om mee te stoeien, genereren we een paragraafje of wat tekst via de website nl.lipsum.com.

Lorem ipsum dolor sit amet, consectetur adipiscing elit. Vestibulum varius mi et neque accumsan, sed fermentum justo condimentum. Duis varius sem eu consequat facilisis. Pellentesque at tortor sed felis porta semper.

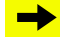

Open de link nl.lipsum.com in een nieuw tabblad. Kopieer de tekst en plak deze in je bericht.

 Klik rechtsboven op "Bijwerken" en bekijk het resultaat op je website.

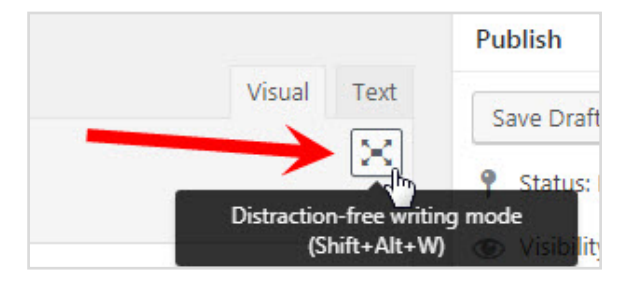

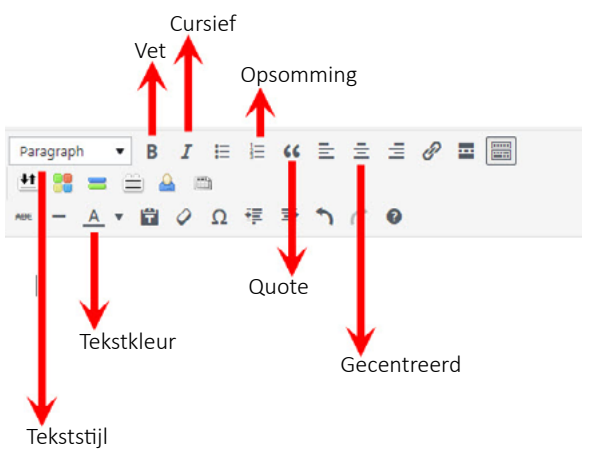

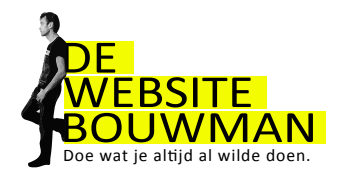

#### Een link naar een andere pagina maken

| <b>N</b> |
|----------|
|          |
|          |

Selecteer in je bericht een paar woorden waaraan je de link wilt koppelen.

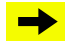

Klik op het icoontje "link invoegen/bewerken"

| Δ • Δ • Δ • Δ • Δ • Δ • Δ • Δ • Δ • Δ •                                                                                                    | NDE - | _       |          |      |            |      |       |        |       |         |       |         |            |        | ·      |        |        |        |        |        |
|----------------------------------------------------------------------------------------------------|-------|---------|----------|------|------------|------|-------|--------|-------|---------|-------|---------|------------|--------|--------|--------|--------|--------|--------|--------|
| Lorem Ipsum is slechts een proeftekst uit het drukkerij- en zetterijwezen. Lorem Ipsum is de s<br>met letters nam en ze door elkaar. <mark>Klik hier</mark> om een font-catalogus te maken. Het heeft niet all<br>Het is in de jaren '60 populair geworden met de introductie van Letraset vellen met Lorem Ipsu |       |         | <u>A</u> | •    | f          | 0    | Ω     | 镡      | Ŧ     | 3       |       | Insert  | /edit link | 4      |        |        |        |        |        |        |
| Lorem Ipsum is slechts een proeftekst uit het drukkerij- en zetterijwezen. Lorem Ipsum is de s<br>met letters nam en ze door elkaar. Klik hier om een font-catalogus te maken. Het heeft niet all<br>Het is in de jaren '60 populair geworden met de introductie van Letraset vellen met Lorem Ipsu              |       |         |          |      | A CHERY !! |      | 10000 |        | /     |         |       |         |            |        |        |        |        |        |        |        |
| Lorem Ipsum is slechts een proeftekst uit het drukkerij- en zetterijwezen. Lorem Ipsum is de s<br>met letters nam en ze door elkaar, <mark>Klik hier</mark> om een font-catalogus te maken. Het heeft niet all<br>Het is in de jaren '60 populair geworden met de introductie van Letraset vellen met Lorem Ipsu |       |         |          |      |            |      |       | -      |       |         |       |         |            |        |        |        |        |        |        |        |
| met letters nam en ze door elkaar <mark>Klik hier</mark> om een font-catalogus te maken. Het heeft niet all<br>Het is in de jaren '60 populair geworden met de introductie van Letraset vellen met Lorem Ipsu                                                                                                    | Lo    | orem    | lps      | um   | is sl      | echt | s een | proe   | eftek | st uit  | het   | drukk   | erij- en   | zetter | rijwez | en. Lo | orem   | Ipsu   | is is  | de s   |
| Het is in de jaren '60 populair geworden met de introductie van Letraset vellen met Lorem Ipsu                                                                                                    | me    | et le   | tter     | 5 na | am e       | n ze | door  | elka   | ar. K | lik hie | eron  | n een f | font-ca    | talogu | s te m | naker  | h. Het | t hee  | ft nie | et all |
|                                                                                                    | He    | et is i | in de    | e ja | ren '      | 60 p | opula | air ge | word  | den m   | net d | e intro | ductie     | van L  | etrase | t vel  | len m  | net Lo | orem   | Ipsu   |

(De titel kan leegblijven omdat je al tekst hebt geselecteerd). Als je linkt naar een pagina buiten je eigen website, kies je altijd voor de optie "Open link in een nieuw venster/tab". Wil je naar een bestaande pagina binnen je site linken kies dan voor "Of link naar een bestaand bericht of pagina"

#### Categorieën en tags

Aan berichten kun je categorieën (onderwerpen) en tags (trefwoorden) koppelen.

 $\rightarrow$ 

Denk eens na in welke categorieën je jouw werk kunt onderverdelen. Je kunt een bericht toevoegen aan een (te maken) categorie. Dit kan ook altijd later nog. Geen zorgen dus!

| nter the destin   | nation URL                          |         |
|-------------------|-------------------------------------|---------|
| URL               | https://www.dewebsitebouwman.nl     |         |
| Link Text         | Klik hier                           |         |
| $\rightarrow$     | Open link in a new tab              |         |
| or link to existi | ng content                          |         |
| Search            |                                     |         |
| No search te      | rm specified. Showing recent items. |         |
| websites          |                                     | PAGE    |
| Algemene vo       | orwaarden                           | PAGE    |
| Samen bouw        | en                                  | PAGE    |
| Hosting           | PAGE                                |         |
| Floor wilde e     | PROJECT                             |         |
| Bruno wilde l     | boten bouwen                        | PROJECT |
|                   |                                     |         |

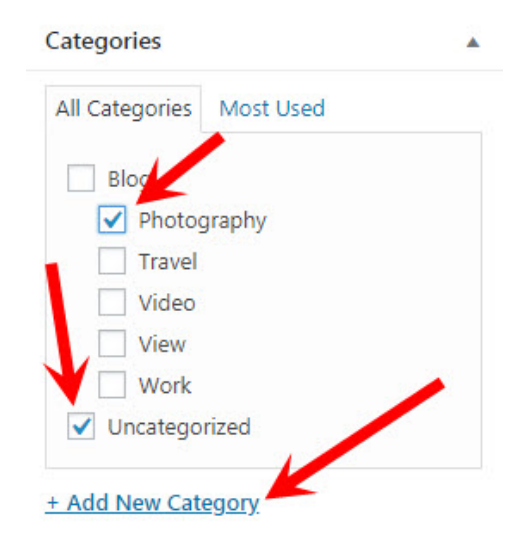

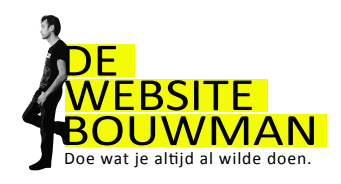

#### Categorieën beheren

In een bericht kun je categorieën aanmaken, maar niet verwijderen of de naam ervan wijzigen. Dit doe je hier:

Via de Divi Blog module kun je berichten uit een bepaalde categorie op je pagina, Super handig!

Voor "Tags" is een zelfde beheeroptie aanwezig. Dit werkt hetzelfde als "Categorieën" maar gaat een niveau dieper.

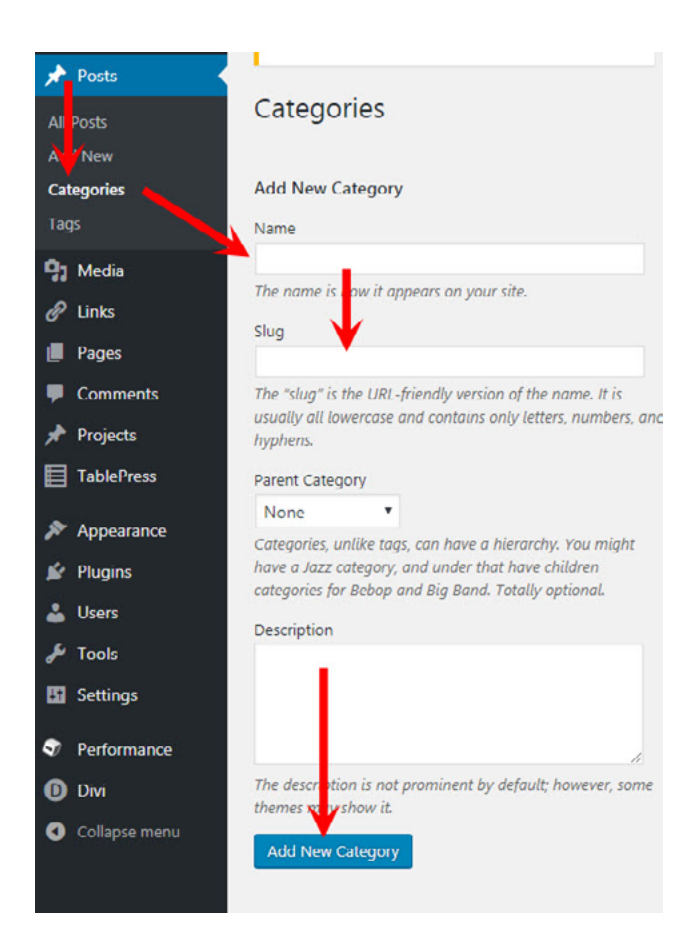

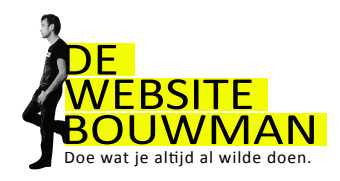

## 3. Een menu maken

Met het menu navigeren bezoekrs door je website. Je hebt 3 menu's . 1 Primairy menu (standaard)

2 Secondary menu (balk boven het primary menu)

3 Footer menu (Onder de pagina)

Heb je een one-page website? Bekijk dan de link op pagina 6.

→

Klik op "Weergave" en vervolgens op "Menu's"

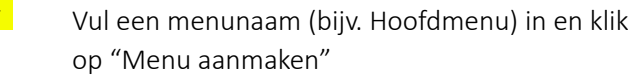

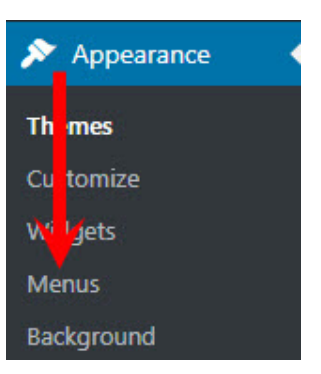

Klik op de knop "Bericht bekijken" om je bericht op de website te bekijken. Om terug te keren naar je dashboard, gebruik je de knop "Back" van je browser

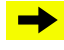

Klik links bij pagina's op "Toon alles"

Klik op "Alles selecteren"

Klik op "Aan menu toevoegen"

| View All Search     View All Search     Vew websites        Algemene voorwaarden   Samen bouwen     Hosting     Menu Structure           Drag each item into the order you prefer. Click the arrow on the right of the item to reveal additional configuration options. | jes 🔺                                 | Menu Name Index                                      |                                            | Save Menu                                              |
|----------------------------------------------------------------------------------------------------|---------------------------------------|------------------------------------------------------|--------------------------------------------|--------------------------------------------------------|
| Algemene voorwaarden       Samen bouwen       Hosting                                                                                                    | ost Recent View All Search            | ch Menu Structure<br>Drag each item into the order y | you prefer. Click the arrow on the right o | f the item to reveal additional configuration options. |
| Hosting                                                                                                    | Algemene voorwaarden     Samen bouwen | Home                                                 | Custom Link 🔻                              |                                                        |
| Home Formules Custom Link                                                                                                    | Hosting<br>Home                       | Formules                                             | Custom Link 🔻                              |                                                        |
| Select All Add to Menu WordPress Custom Link                                                                                                    | Add to Menu                           | to Menu WordPress                                    | Custom Link 💌                              |                                                        |

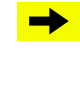

Vul een menunaam (bijv. Hoofdmenu) in en klik op "Menu aanmaken"

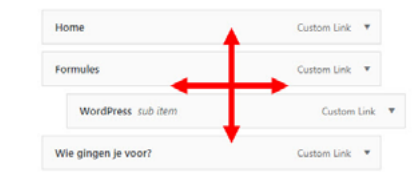

Klik op "menu opslaan".

Om het menu toe te passen voor onze website moeten we nog één ding doen.

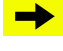

Ga naar het tabblad "Locaties beheren" en kies bij de themalocatie het menu dat je zojuist hebt aangemaakt.

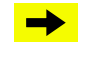

Bekijk het resultaat op je website.

| Edit Menu        | Manage Locations                  |                           |                   |
|------------------|-----------------------------------|---------------------------|-------------------|
| Your theme suppo | orts 3 menus. Select which menu a | appears in each location. |                   |
| Theme Location   | n                                 | Assigned Menu             |                   |
| Primary Menu     |                                   | Index                     | Edit Use new menu |
| Secondary Men    | u                                 | Index                     | Use new menu      |
| Footer Menu      |                                   | - Select a Menu -         | Use new menu      |
| Save Changes     |                                   |                           |                   |

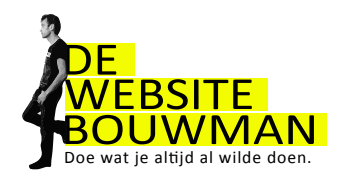

# 4. Afbeeldingen

## Afbeeldingen toevoegen aan een bericht (of pagina)

Een pagina of post wordt een stuk aantrekkelijker als je er wat afbeeldingen aan toevoegt. Let er op dat je afbeeldingen niet te groot zijn (tussen de 30k en 500k). Weet je met de Divi Page Bulder? Gerbuik dan de image module. WordPress kan ook afbeeldingen automatisch voor je verkleinen. Zie hiervoor de lijst met handige plugins. Voor afbeeldingsgroottes bekijk deze link:

www.elegantthemes.com/blog/wp-content/uploads/2017/04/image-sizes-builder.jpg

Klik in de tekst op de plaats waar je het plaatje wilt invoegen.

→

Klik op de knop 'Media toevoegen'

Je komt in de mediabibliotheek.

| Add Media             |
|-----------------------|
| Create Gallery        |
| Create Audio Playlist |
| Create Video Playlist |
| Featured Image        |

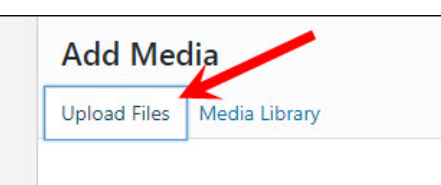

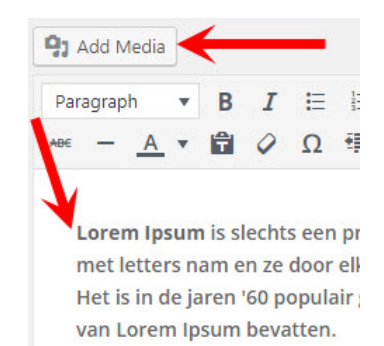

- Klik op "Bestanden uploaden" om een afbeelding aan je website toe te voegen.
- Sleep het plaatje vanuit een mapje op je computer in het venster of klik op "Bestand selecteren"
- Het is op deze manier ook mogelijk om meerder afbeeldingen tegelijk toe te voegen.
- Pas de instellingen van de afbeelding naar wens aan en klik op "Invoegen in bericht".
- Klik op "Bestanden uploaden" om een afbeelding aan je website toe te voegen.
  - Sleep het plaatje vanuit een mapje op je computer in het venster of klik op "Bestand selecteren"
- Het is op deze manier ook mogelijk om meerder afbeeldingen tegelijk toe te voegen.
- Pas de instellingen van de afbeelding naar wens aan en klik op "Invoegen in bericht".
  - De tekst voor de bijlagepagina van de afbeelding die je eventueel kunt inschakelen via "Link naar" kun je invoeren via Dashboard – Media. Zie hoofdstuk 'De mediabibliotheek'.
  - Klik in het bericht op "bijwerken" en bekijk het resultaat op je website.

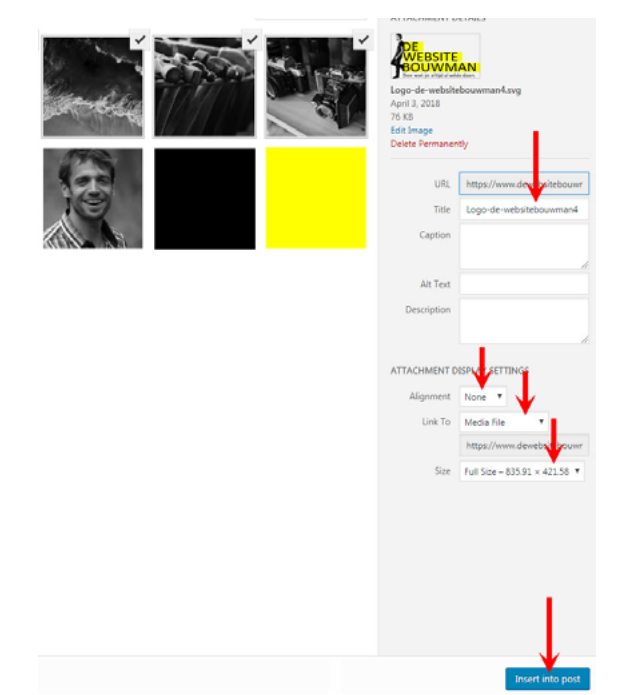

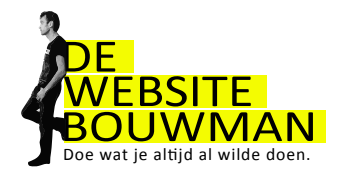

## Een afbeelding in een bericht aanpassen

Als je in je bericht met je muis klikt op de afbeelding, verschijnen er twee icoontjes

bewerken verwijderen

Klik op het icoontje "Bewerken" en je krijgt het volgende scherm te zien.

| Caption          |                                                                        |
|------------------|------------------------------------------------------------------------|
| Alternative Text |                                                                        |
| DISPLAY SETTINGS |                                                                        |
| Align            | Left Center Right None                                                 |
| Size             | Thumbhail - 150 × 150 *                                                |
| Link To          | Media File                                                             |
|                  | https://www.dewebsitebouwman.nl/wp-content/uploads/2018/04/200x150.png |

Probeer een aantal instellingen uit

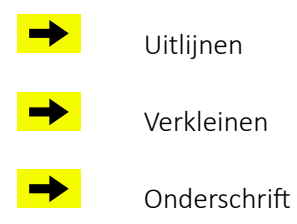

Bekijk het resultaat

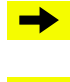

Klik op bijwerken in dit venster.

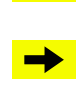

Je keert nu terug naar het bericht.

Klik op "Bijwerken" rechts bovenin het scherm en bekijk het resultaat op je website.

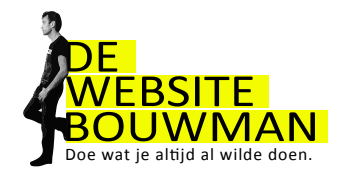

#### Een galerij met afbeeldingen maken

Een galerij maken

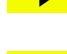

Open het testbericht.

Klik op "Media uploaden" en plaats een aantal afbeeldingen vanaf je computer in de mediabibliotheek. De uitgebreide instructie vind je in het voorgaande hoofdstuk.

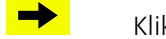

Klik op "Galerij aanmaken".

Controleer of de juiste afbeeldingen aangevinkt zijn. Door op een afbeelding te klikken kun je het vinkje in- of uitschakelen. Onderin het scherm zie je in het klein de afbeeldingen die je hebt geselecteerd.

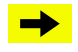

Controleer vervolgens rechtsboven in het scherm de galerij-instellingen en klik op "galerij invoegen"

Na het klikken op de knop 'Galerij invoegen' ben je weer terug in het testbericht.

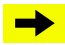

De galerij kun je evenals bij een afbeelding wijzigen door in het bericht te klikken op de galerijafbeelding.

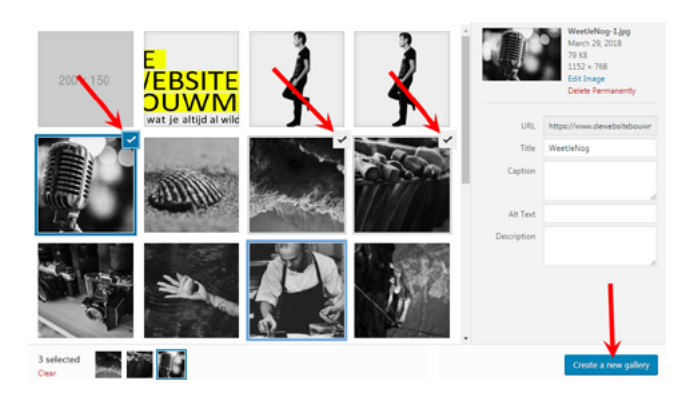

| GALLI  | ERY SETTINGS        |
|--------|---------------------|
| Link T | o Attachment Page 🔻 |
| Colun  | nns 3 🔻             |
| Rando  | om Order            |
| Size   | Thumbnail 🔻         |
|        |                     |

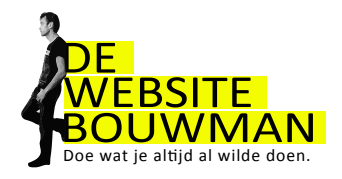

.

#### De mediabibliotheek

Buiten de berichten en pagina's om zijn de afbeeldingen en bestanden ook te beheren via

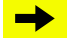

Dashboard- Media

Via de mediabibliotheek kun je de teksten invoeren van de bijlagepagina van de afbeelding. Het activeren van de bijlagepagina, die dan wordt getoond als een bezoeker klikt op een afbeelding, doe je op het moment dat je de afbeelding invoegt in het bericht. Via "Weergave-instellingen bijlagen" (zie hoofdstuk "Afbeeldingen toevoegen aan bericht")

Via de mediabibliotheek kun je de ook de afbeelding aanpassen:

→

Spiegelen, draaien, bijsnijden, verkleinen. Deze wijzigingen werken niet door in reeds geplaatste afzonderlijke afbeeldingen. Afbeeldingen in galerijen worden wel gewijzigd. De afbeelding is overigens altijd in de oorspronkelijke staat te herstellen.

Save

File URL:

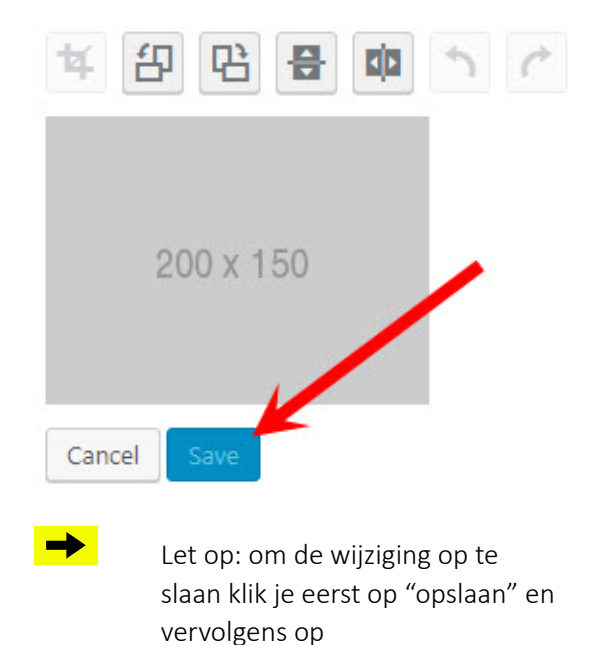

"bijwerken"

https://www.dewebsitebouwman.nl/wp-File name: 200x150-e1523016684115.pngFile type: PNGFile size: 1 KBDimensions: 150 × 200Delete Permanently.Update

m Uploaded on: Apr 4, 2018 @ 12:57

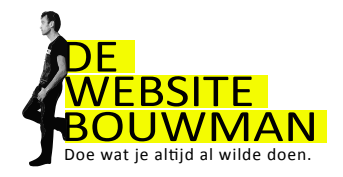

# 5. Video's toevoegen

#### Een Youtube video insluiten

Ga voor de volgende opdrachten eerst naar <u>www.youtube.com</u> en zoek het filmpje op van je keuze.

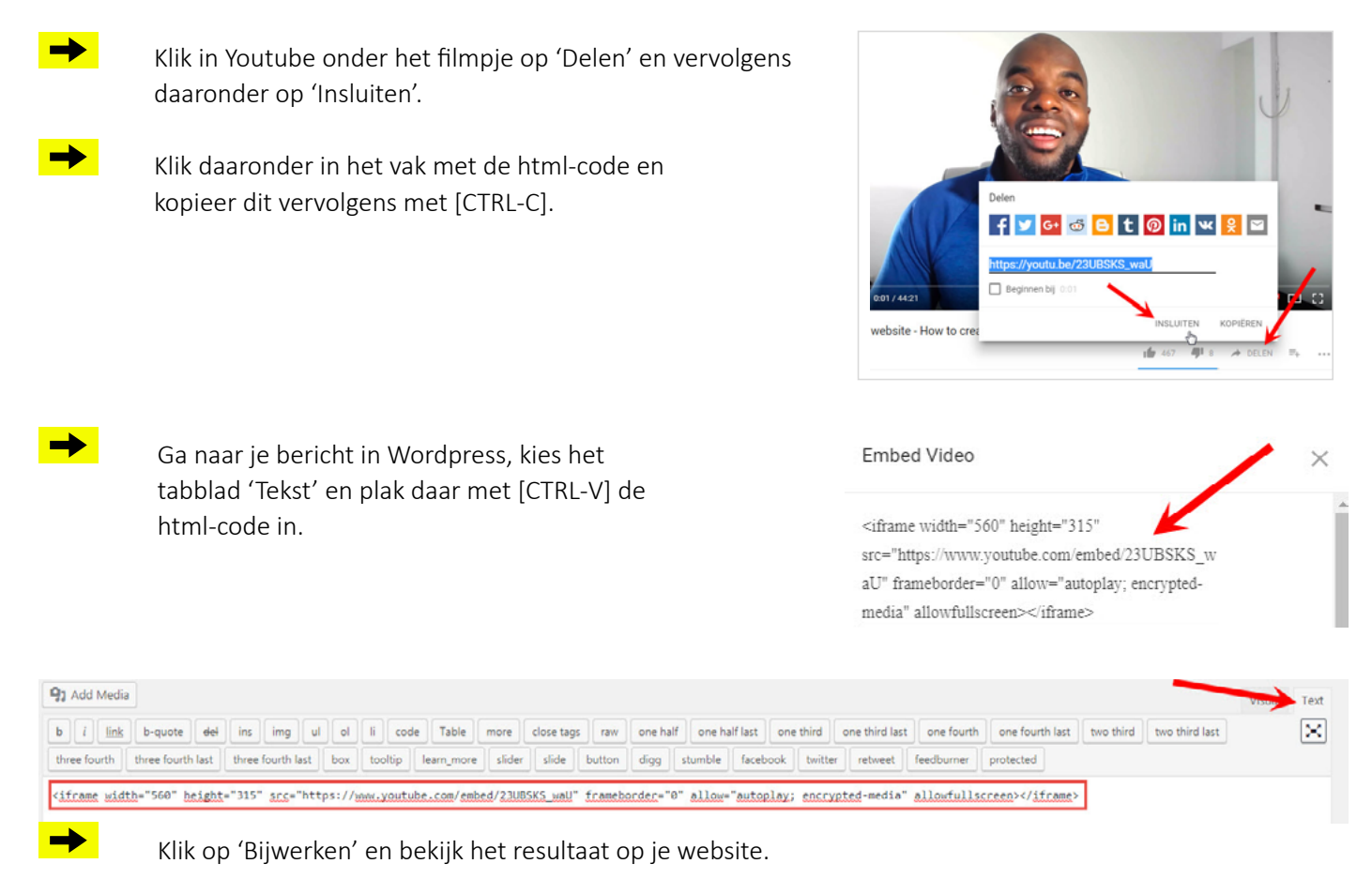

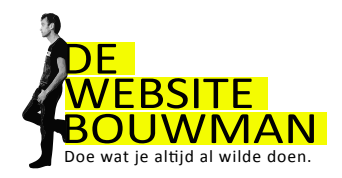

# 6. Instellingen

#### Homepagina instellen

Als je een pagina hebt aangemaakt met de Dive page Builder, stel je deze hier in als homepagina. Als je straks op je website komt, wordt deze pagina als eerste getoond.

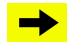

Ga naar instellingen "Lezen"

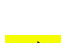

Klik op statische pagina en selecteer je

Vergeet niet weer op 'opslaan' te drukken.

homepagina.

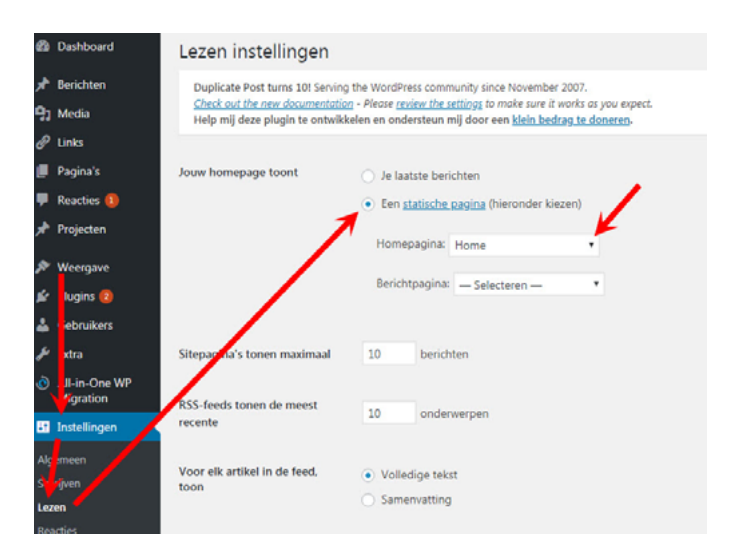

#### De optie "snel bewerken" voor berichten

Snel bewerken is erg handig om categorieën, tags, datum, titel etc. te wijzigen zonder het bericht te openen.

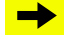

Beweeg in het berichtenoverzicht met je muis over een bericht en klik op "Snel bewerken".

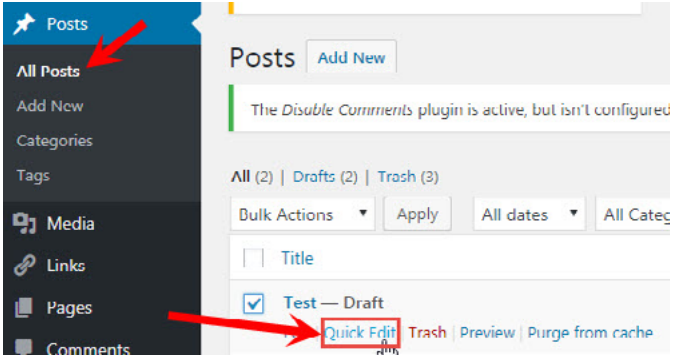

Van het geselecteerde bericht kun je nu de volgende instellingen wijzigen:

| Title      |                           | Author      | Categories | Tags                           |                  | Date     |
|------------|---------------------------|-------------|------------|--------------------------------|------------------|----------|
| QUICK EDIT |                           | Categories  |            | Tags                           |                  |          |
| Title      | Test                      | Blog        |            |                                |                  |          |
| Slug       |                           | Photography |            |                                |                  | 1.       |
| Date       | 04-Apr 🔻 06, 2018 @ 11:45 | Travel      |            | 🖌 Allow Comments 🖌 Allow Pings |                  |          |
| Author     | Robin Horeman (Robin) 💌   | Video       |            | Status Draft 🔹 🗸 Make          | this post sticky |          |
| Password   | -OR- Private              | View        | -          | 7                              |                  | <b>↓</b> |
| Cancel     |                           |             |            |                                |                  | Update   |

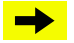

Zet het vinkje aan bij "Dit bericht sticky maken".

"Sticky" is een specifieke berichteigenschap. Een 'sticky'-bericht blijft in het nieuwsoverzicht op je website altijd bovenaan staan. Hier kun je bijvoorbeeld je vast introductietekst zetten. De andere berichten staan eronder in chronologische volgorde onder. Van pagina's kun je ook een aantal instellingen aanpassen via 'Snel bewerken'. Dit werkt op dezelfde manier zoals hier is beschreven voor berichten.

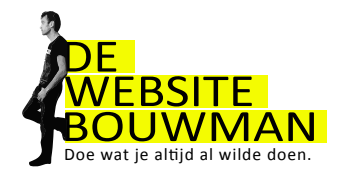

#### **Reacties toelaten**

Instellingen van de reactiemogelijkheid op berichten en pagina's:

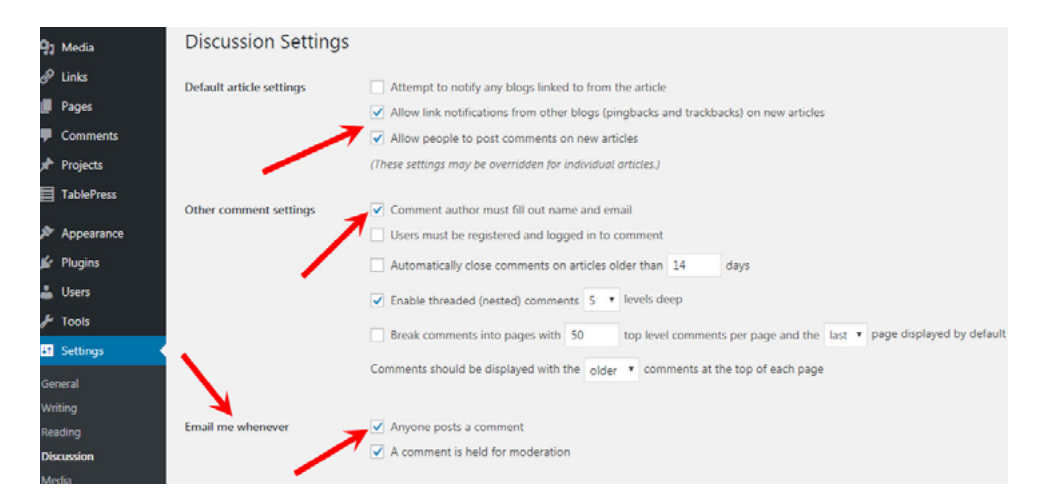

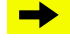

 $\rightarrow$ 

Controleer de instellingen en sla ze op.

Het is ook mogelijk dat je helemaal geen reacties wilt plaatsen op je website. We kunnen dat eenvoudig doen door een extra stukje software te installeren. Dit staat beter bekend als een plugin. Lees meer over het installeren van een plugin in hoofdstuk 9.

> Zoek in de plugins naar "disable comments", installeer deze plugin en activeer hem. Nu kun je reacties ofwel comments over de gehele site uitzetten.

#### Instellingen van één of meerdere berichten veranderen

Het wijzigen van de instellingen van een bericht (of pagina), in dit geval de reactiemogelijkheid, gaat als volgt:

→

Zet het een vinkje voor het testbericht dat je eerder hebt aangemaakt.

- Kies "Bewerken" en daarna "Uitvoeren". Het bewerkingscherm is nu geopend.
- **→**

Kies bij de "Reacties" voor de gewenste optie.

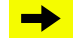

Klik tot slot op "Bijwerken".

Door vinkjes te zetten bij meerdere berichten, kun je de instellingen van alle geselecteerde berichten in 1x uitvoeren. Dit is handig als je bijvoorbeeld in 1x meerdere berichten wilt voorzien van een nieuwe categorie.

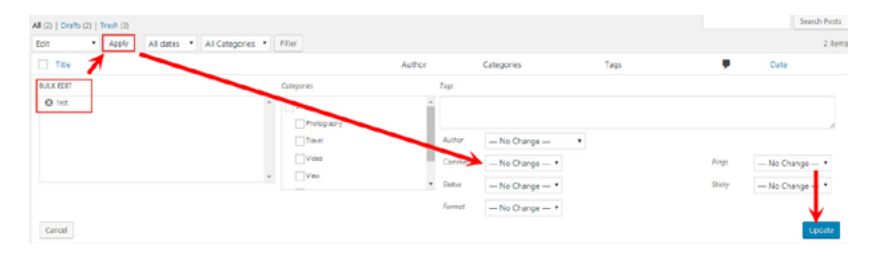

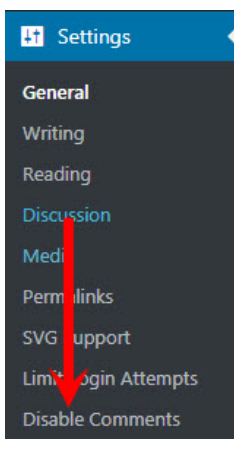

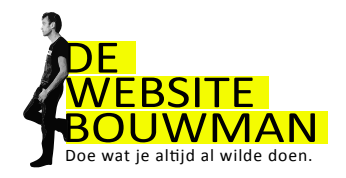

# 7. Divi

## Theme options

In de "Theme Options" kan je verschillende aanpassingen doen aan het uiterlijk van je website.

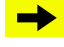

Ga via Divi en klik vervolgens op "Theme Options".

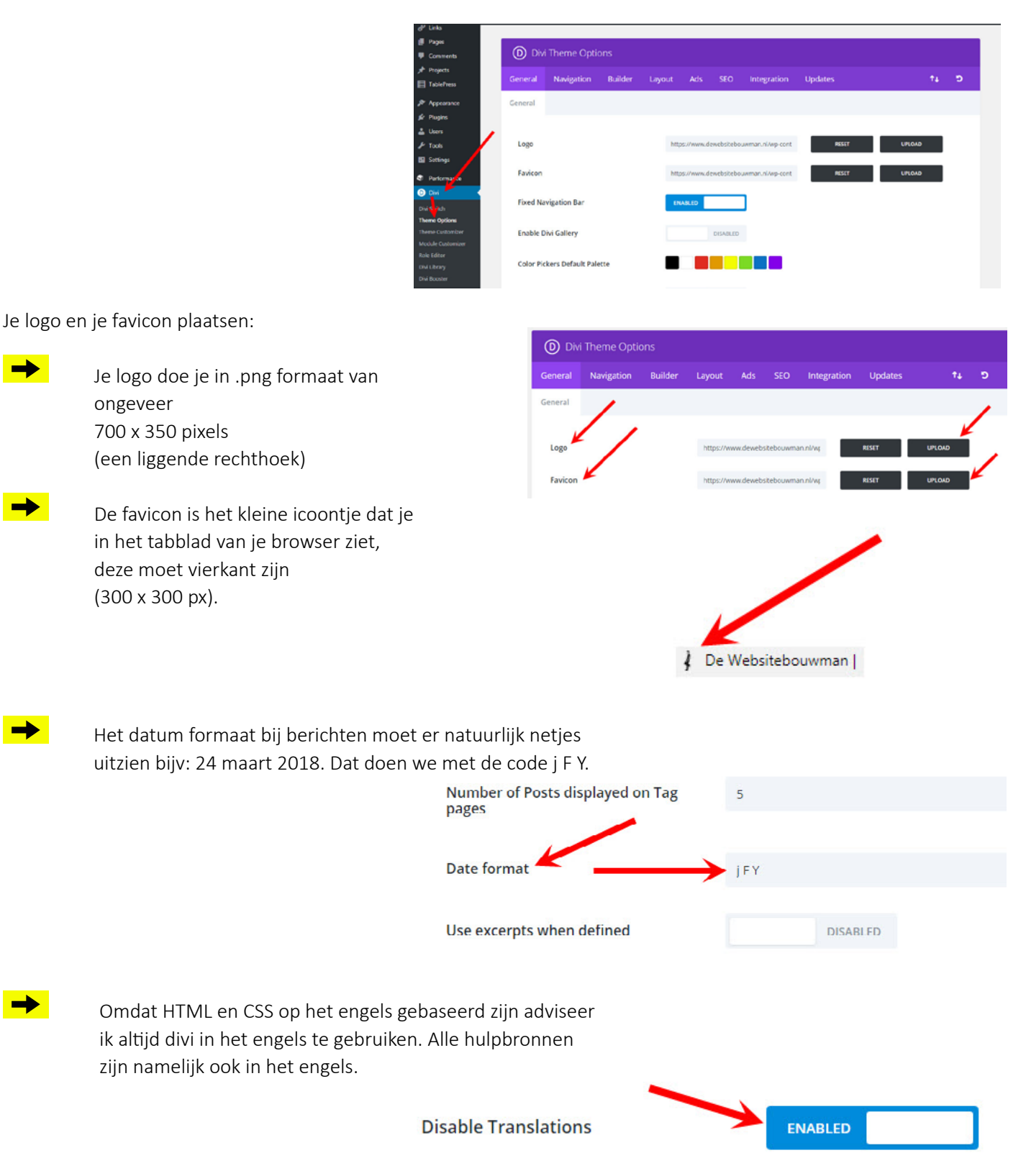

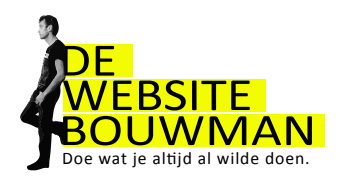

## **Custom CSS**

Custom CSS gebruik je om leuke effecten aan je website toe te voegen. Op websites als: divisoup.com, elegantthemes. com en w3schools.com of google eens "divi code snippets". De mogelijkheden zijn haast eindeloos.

De kunst is om de snippet erin te plakken en op een paar plekken aan te passen (kleur, lettertype, grootte etc.).

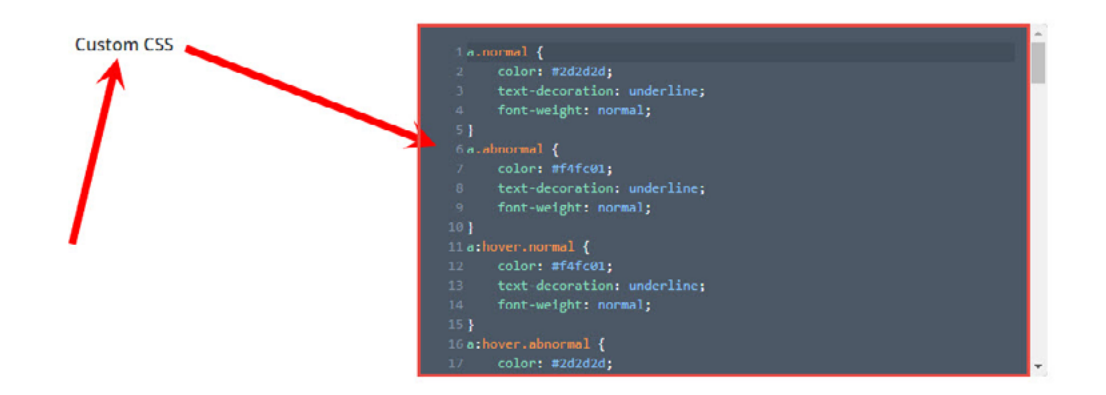

## Theme customizer

De theme customizer gebruiken we voor globale webinstellingen

(geldt dus voor de hele website). Je kunt aanpassen: layout, header, logo grootte, typografie, kleuren, footer etc. We zetten hieronder een aantal screenshots neer, ga er lekker mee spelen. Je ziet meteen de veranderingen. Het gaat te ver om alle mogelijkheden hieronder te beschrijven, want deze zijn talloos.

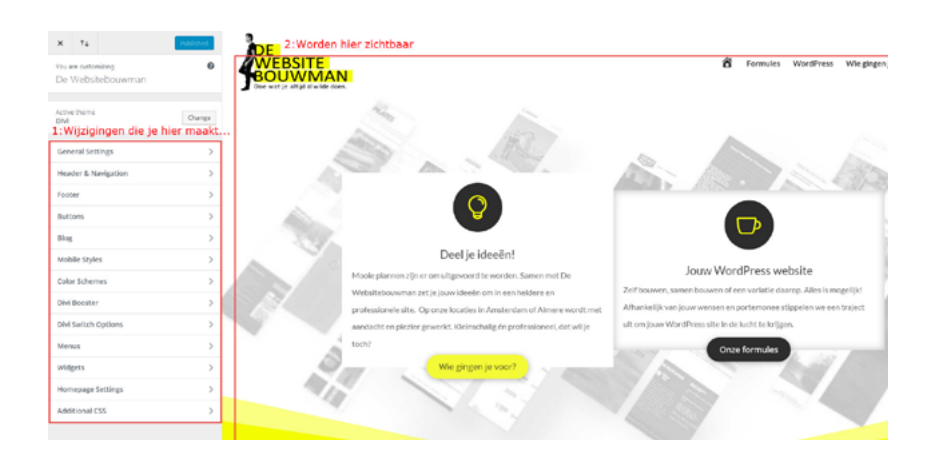

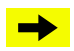

Als je klaar bent met spelen, druk je op "Publiceren", zodat je wijzigingen worden opgeslagen.

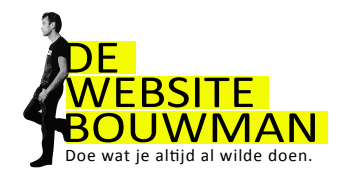

#### Secties, kolommen en modules

#### Secties (1e stap)

Om een leuke gestylde pagina te maken, moeten we eerst de Divi Builder inschakelen.

Daarna maken we een nieuwe sectie aan. Er zijn 3 soorten secties:

-Fullwidth paars (over de hele breedte)

-Standard blauw (deze gebruiken we het vaakst)

-Specialty rood (een aantal speciale indelingen)

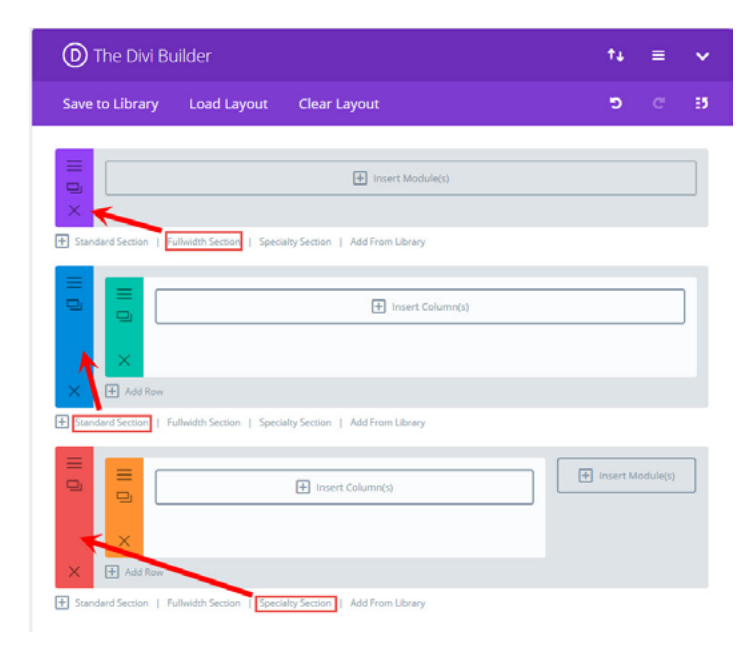

#### Kolommen (2e stap)

Voor we een module kiezen moeten we het aantal kolommen aangeven. Behalve voor de fullwidth section omdat dit altijd 1 kolom is over de volle breedte van het

beeldscherm. De kolommenstructuur kan later altijd nog aangepast worden.

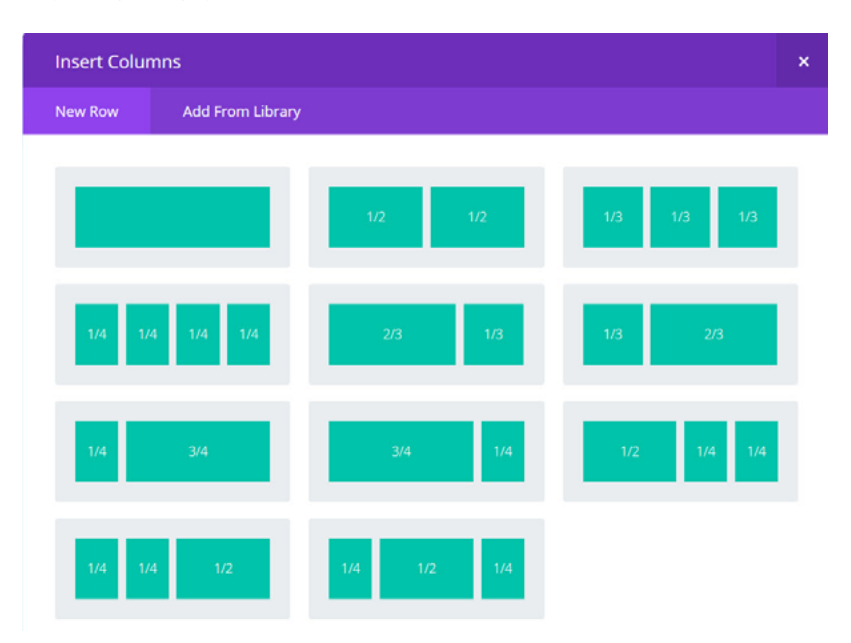

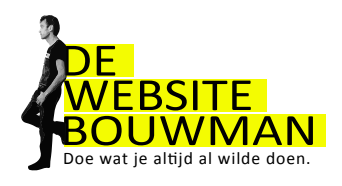

## Modules (3e stap)

Als je een kolommen structuur gekozen hebt kun je een module kiezen. Er zijn er maar liefst 37! Dus we kunnen ze hier niet allemaal beschrijven. Wel geven we je een lijstje van de meest voorkomende:

| Text         | D Blog |
|--------------|--------|
|              |        |
| Image Image  | Button |
|              |        |
| Contact Form | Blurb  |

Ook de video, maps en code zijn modules die je vaak gebruikt. Hieronder in grote lijnen wat je zoal aan een module kunt instellen:

#### Content:

In de content tab, staat alles wat met de inhoud te maken heeft. Bij de tekst module kun je hier bijvoorbeeld tekst typen, alsook een achtergrond kleur of afbeelding selecteren.

#### Design:

In de design tab, staat alles wat met het uiterlijk te maken heeft. Heel belangrijk zijn hier de padding en de margin. Hier geef je teksten en afbeeldingen ruimte ten opzichte van elkaar. Dat is belangrijk bij een goed design.

#### \*Advanced:

Dit is voor de gevorderden onder ons en hoeft natuurlijk niet per se gebruikt te worden. Kennis van css is hierbij noodzakelijk. Je kunt hier elementen een class of id meegeven. Deze class of id kun je in custom css specificeren. Zo heb je alle vrijheid om te ontwerpen wat je wilt.

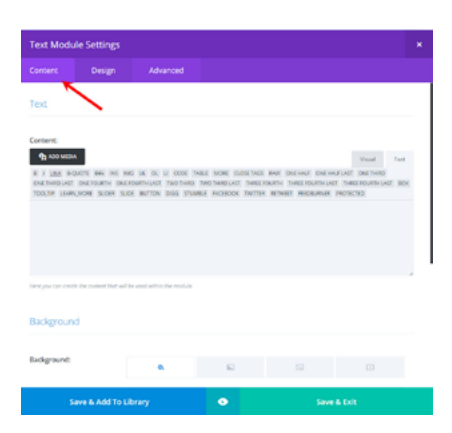

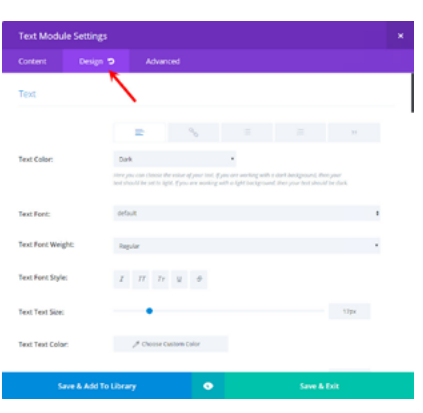

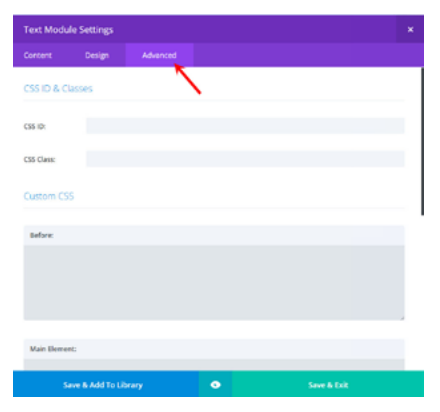

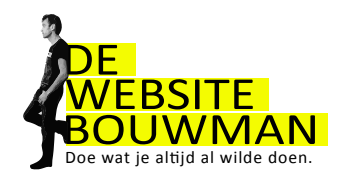

# 8. Plugins

## Een plugin voor een contactformulier installeren

Plugins voegen een stukje extra functionaliteit aan je website toe. De kwaliteit en veiligheid van z'n plugin kan nogal verschillend zijn. Let daarom altijd op het aantal Actieve installaties en het Aantal sterren.

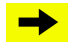

Ga in het Dashboard naar "Plugins" en klik op "Nieuwe plugin"

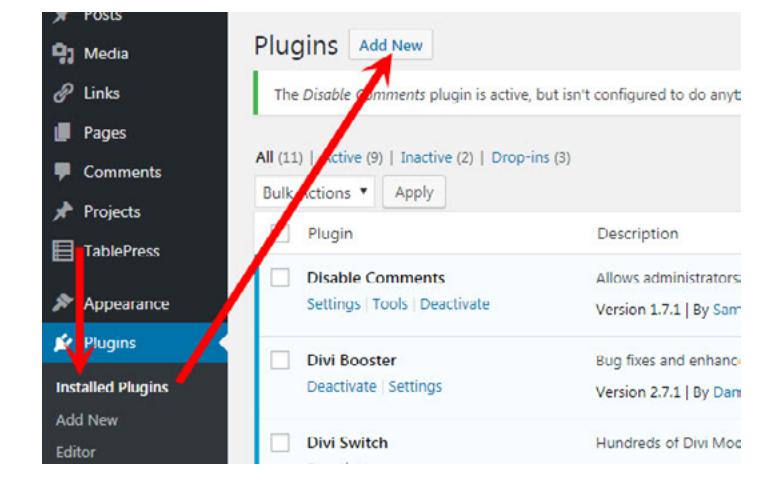

Vervolgens kun je plugins zoeken op trefwoord en de details bekijken en de plugin naar wens installeren via "Nu installeren"

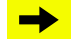

Klik tot slot op "activeren"

Elke plugin werkt anders. Vaak staat er in de details welke functionaliteit aan je dashboard is toegevoegd. En waar. Neem even de tijd om dat te lezen en dan wijst het zich vaak vanzelf.

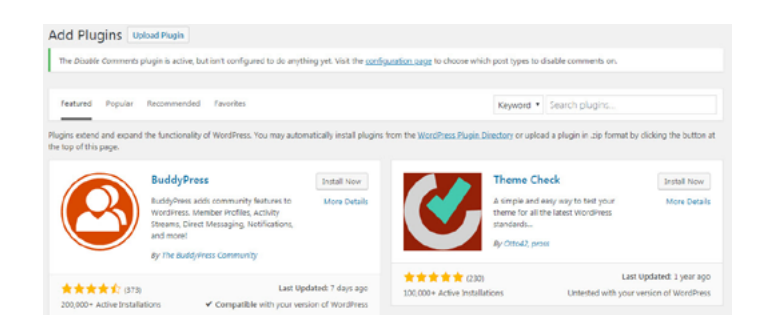

## Een contactformulier invoegen

Je voegt een contactformulier in op je website in plaats van een emailadres om jezelf te beschermen tegen spam.

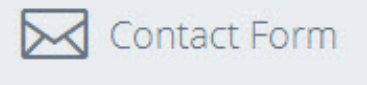

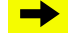

Ga naar plugins. Zoek en installeer de plugin "contact form 7"

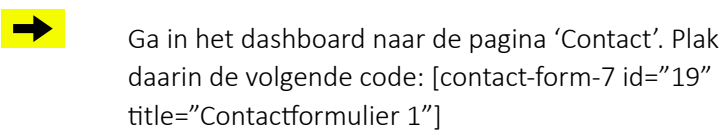

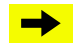

Klik op 'Bijwerken' en bekijk het resultaat op je website.

Via bewerk (bij de plugin) kun je het formulier naar je eigen wensen aanpassen.

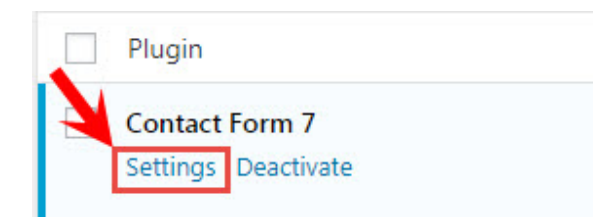

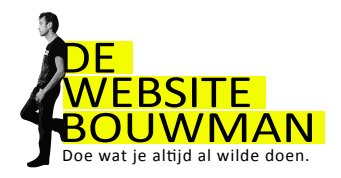

# 9. Lijst met handige plugins

#### Beveiliging

Wordfence beschermd je website tegen aanvallen van buitenaf en houd je bij de les

Math captcha een rekensommetje bij je wp-admin toevoegen maakt het voor hackers moeilijker.

#### Foto's, layout, sliders, video

Smart slider Pro (altijd al zo'n mooi bewegende slideshow op je site willen hebben?)

Resize image after upload (Uploaden en automatisch resizen, voorkomt grote bestanden op je website)

## Zoekmachine

SEO by Yoast de plugin die laat zien hoe zoekmachinevriendelijk de pagina's op jouw website zijn

Google Analytics Dashboard for WP Bezoekerstatistieken op je wp-dashboard

## Social Media

*Facebook like box* een box met daarin foto's van mensen die je website geliked hebben Door deze plugin zal facebook wel alle info van je bezoekers op je site monitoren.

Twitter widget Pro toont jouw twitterberichten op je website

*Monarch* voor Social buttons onder je berichten (premium plugin, De Websitebouman kan deze voor je installeren)

## Formulieren, layout etc

DIVI-builder

Onderhoudsmodus

Maintenance mode. Terwijl jij aan het sleutelen bent, krijgen je bezoekers een onderhoudsscherm getoond.

#### Overig

Divi Booster

#### **Betaalde plugins**

Divi Switch Smart Slider Pro Fullwidth header extended (Wil je gebruik maken van één deze plugins? Neem dan contact op met team@dewebsitebouwman.nl)

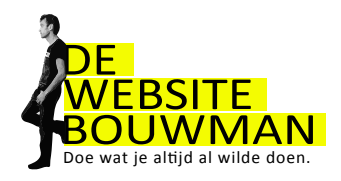

# 10. Wordpress veilig en up-to-date houden

Regelmatig verschijnt er een update van een plugin of zelfs van wordpress zelf. Om je site veilig te houden, raad ik je aan deze updates uit te voeren. Om verrassingen te voorkomen (je site doet het na een update plotseling niet meer, wat gebeurt een enkel keer voorkomen) is het raadzaam om vooraf aan een update een backup van je website te maken. Dit doen we buiten wordpress om in je eigen Hosting/DirectAdmin omgeving.

Zorg dat je altijd genoeg ruimte hebt voor je website, één backup en je mailbox. Heb je extra ruimte nodig? Stuur dan een mail naar team@websitebouwman.nl

## Inloggen op je Hosting / DirectAdmin omgeving

- →
- Ga naar www.jouwdomein.nl:2222 en druk op [Enter]
- Vul je gebruikersnaam en wachtwoord in die je in je mail van De Websitebouwman hebt ontvangen.
- Klik op "Login". Het DirectAdmin dashboard verschijnt.

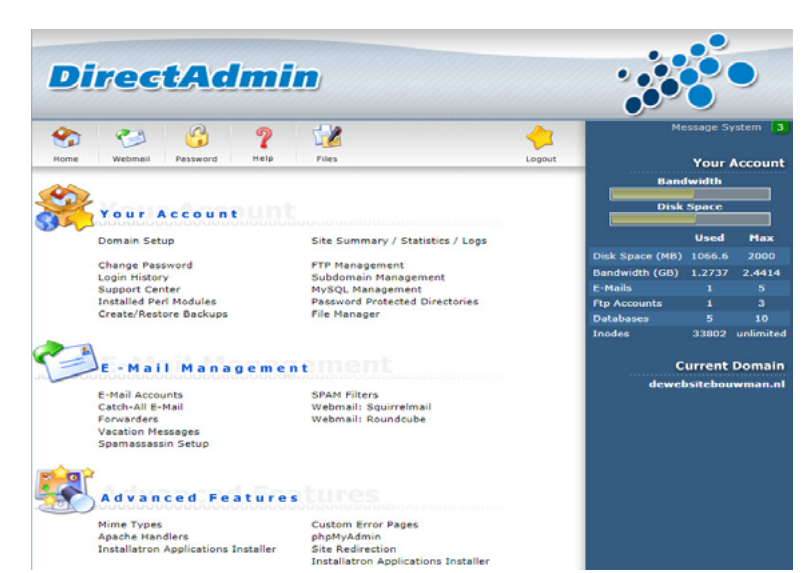

Aan de rechterkand zie je je webruimte en dataverkeer. Bij de cursus "Bouw je eigen Website" zit een jaar lang het WebhostingBasis pakket inbegrepen: 400MB webruimte en 1GB dataverkeer/maand. Ruim voldoende voor een gemiddelde website. Kijk voor prijzen op www. dewebsitebouwman.nl/hosting.

Verder kun je via dit dashboard:

- Installatron benaderen (wordpress site updaten, backupsmaken etc.)
- Je email instellen
- De mappenstructuur van je website bekijken, aanpassen etc.
- De databaste benaderen

|                 | Your   | Account                                     |
|-----------------|--------|---------------------------------------------|
| Band            | width  | n on an an an an an an an an an an an an an |
|                 |        |                                             |
| Disk            | Space  |                                             |
|                 |        |                                             |
|                 | Used   | Max                                         |
| Disk Space (MB) | 1066.6 | 2000                                        |
| Bandwidth (GB)  | 1.2737 | 2.4414                                      |
| E-Mails         | 1      | 5                                           |
| Ftp Accounts    | 1      | 3                                           |
| Databases       | 5      | 10                                          |
| Inodes          | 33802  | unlimited                                   |

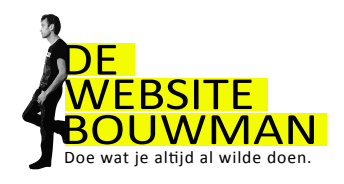

#### Installatron

Via "view more" kom je in het installatron overzicht. Met deze applicatie kun je je wordpress website updaten en backuppen, je administrator-wachtwoord veranderen....en als iets fout is gegaan, een backup terugplaatsten.

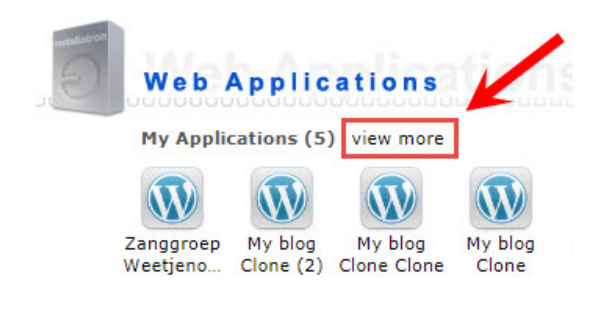

## Wordpress updaten

Als er een Wordpress-update beschikbaar is, staat er een rood pijltje naast de websitetitel. Klik hierop.

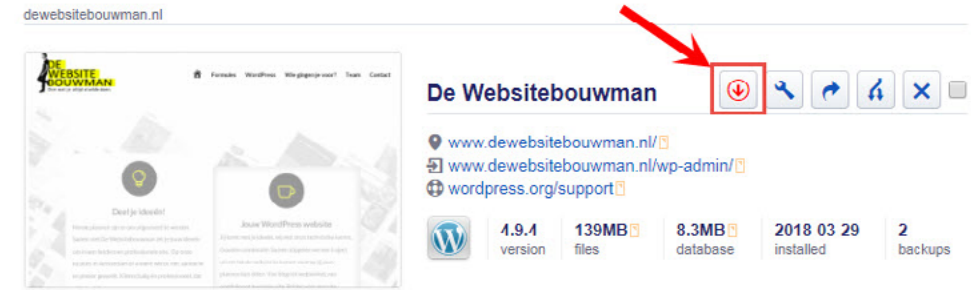

Kies de laatste versie, en kies ook voor het updaten van de wordpress themes, en plugins. Standaard wordt er een backup gemaakt voor de update. Laat dit staan.

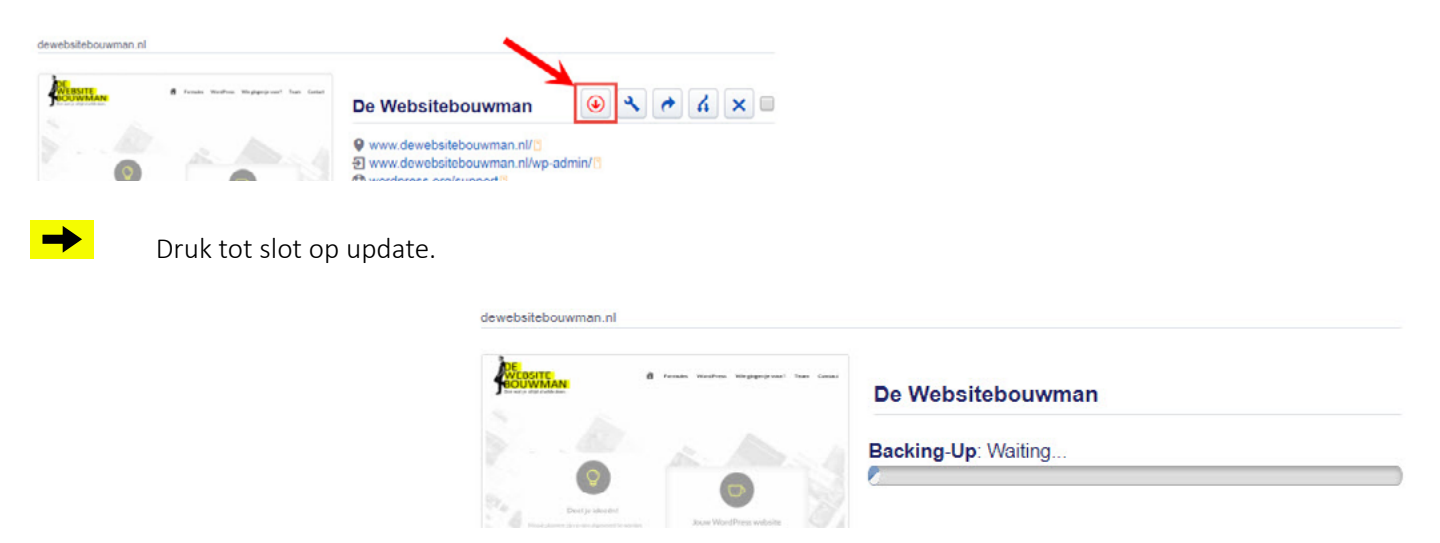

Klaar is kees! Als je nu weer inlogt via je wp-admin, zul je zien dat je website up-to-date is.

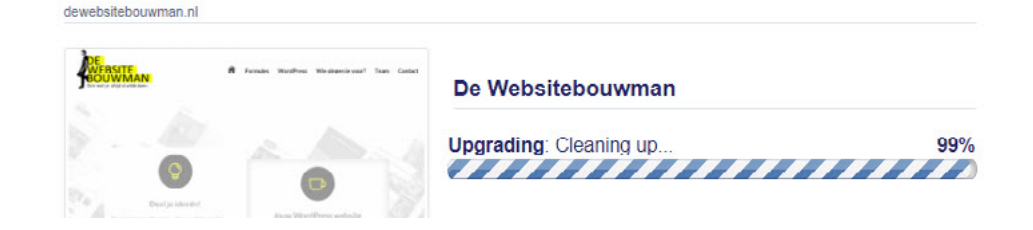

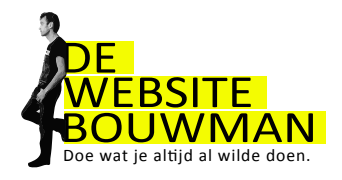

#### Een backup terugplaatsen

Soms gaat er wat fout. Het blijven computers! Gelukkig had je een backup gemaakt. Die gaan we nu terugplaatsen. Zie afbeelding.

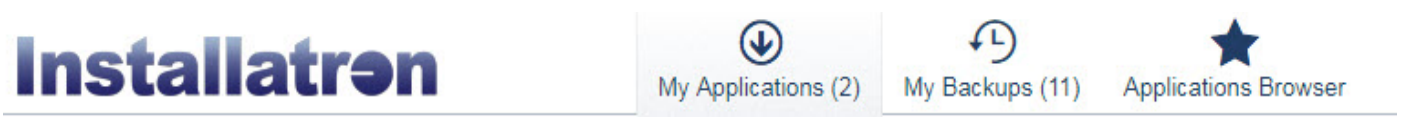

Je komt in het overzicht van je backups. Om Webruimte te besparen is het raadzaam om niet meer dan 1 werkende backup te bewaren. (Een backup gooi je eenvoudig weg door op het x te drukken.)

| De Websitebouw     | man   |         |         |          |                 |                | Backup                                                                                             |                                                                          |
|--------------------|-------|---------|---------|----------|-----------------|----------------|----------------------------------------------------------------------------------------------------|--------------------------------------------------------------------------|
| dewebsitebouwman.  |       | VERSION | SIZE    | LOCATION |                 |                | Estimated compressed size of the backup<br>archive to be created for the installed<br>application. | Estimated Size<br>72.4%8                                                 |
| 2018-03-29 12:12pm | Never | 4.9     | 113.2MB | Server   | Oude<br>website | <b>₹ €</b> × ■ | The location where the backup archive will be<br>created for the installed application.            | Beckup Location<br>My web hoating account.<br>Add a new backup location. |
|                    |       |         |         |          |                 |                | Text that better describes the backup.                                                             | Label (Optional)                                                         |
|                    |       |         |         |          |                 |                |                                                                                                    | Cancel 🔶 Backup                                                          |

Je ziet alle files staan van je backup. Dat zijn er nogal wat, scroll helemaal naar het einde van de pagina en klik op restore:

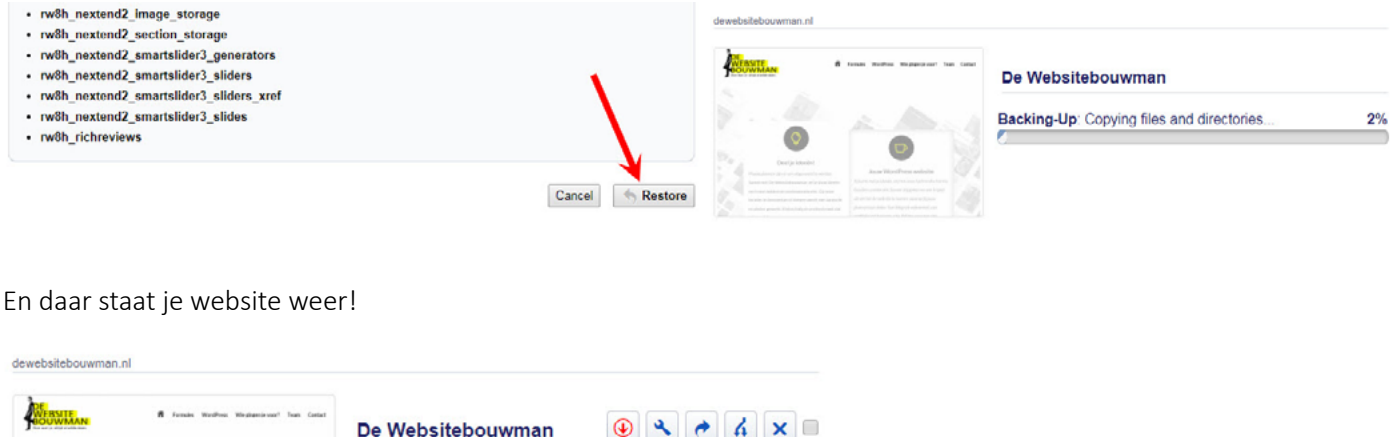

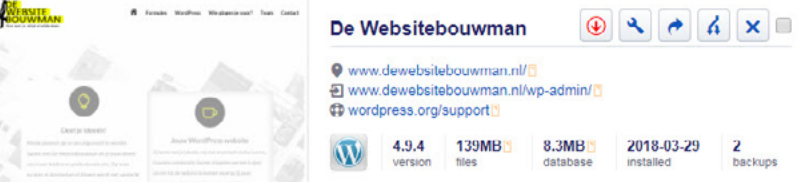

#### Foutmelding bij het maken van een back-up

Soms krijg je een foutmelding bij het maken van een backup. Vaak heeft dit te maken met een gebrek aan ruimte. Kijk in dat geval eerst of er een oude backup is die je kunt verwijderen. Als dat niet het geval is, neem contact op met team@dewebsitebouwman.nl.

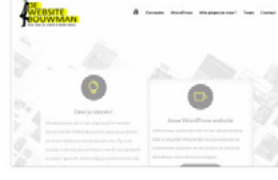

De Websitebouwman

< 0 4 × ■

Backing-Up, Error: This will require 139.5MB of available disk space to complete. Sufficient disk space is currently not available. For assistance or to add additional disk space, contact your web hosting administrator.

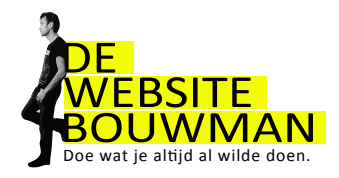

## 11. Emailadres aanmaken en instellen

Zorg dat je op het dashboard van DirectAdmin staat (zie 11.1 Inloggen op je Hosting / DirectAdmin omgeving) en kies vervolgens e-mailaccount.

| A                           | Teacher State               | 11            | Rent          | e la la la la | Den 1/0 min    | Outline Sultimo  | Salart |
|-----------------------------|-----------------------------|---------------|---------------|---------------|----------------|------------------|--------|
| Account                     | Login                       | Usage (Meg)   | Sent          | Suspended     | Password/Quota | Outlook Settings | Select |
| vincent@dewebsitebouwman.nl | vincent                     | 8.8320        |               | No            | change         | Download         | 0      |
| finance@dewebsitebouwman.nl | finance@dewebsitebouwman.nl | 12.406 / 1500 | 0 / unlimited | No            | change         | Download         |        |
| info@dewebsitebouwman.nl    | info@dewebsitebouwman.nl    | 852.05 / 3000 | 0 / unlimited | No            | change         | Download         |        |
| team@dewebsitebouwman.nl    | team@dewebsitebouwman.nl    | 6.8320 / 1000 | 0 / unlimited | No            | change         | Download         |        |
| Create mail account         |                             | _             | _             | _             | _              |                  |        |
| Jsername:                   | @0                          | lewebsitebou  | wman.nl       |               |                |                  |        |
| Enter Password:             | F                           | Random        |               |               |                |                  |        |
| Re-Enter Password:          |                             |               |               |               |                |                  |        |
|                             |                             |               |               |               |                |                  |        |

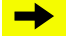

Send Limit

Vul het voorvoegsel van je emailadres is (info, mail, voornaam etc), kies een password en the job is done. Klik op "Create"

Zero is unlimited. Blank will default to 0

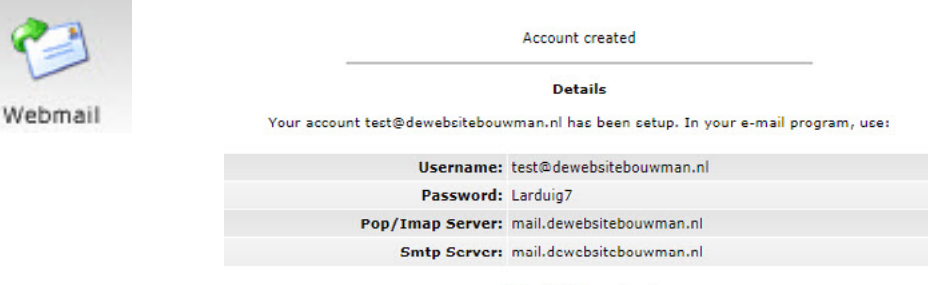

#### Click HERE to go back

Create

#### Vakantie bericht aanmaken

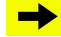

Ga naar het home scherm

Klik daarna op "Vacation Messages"

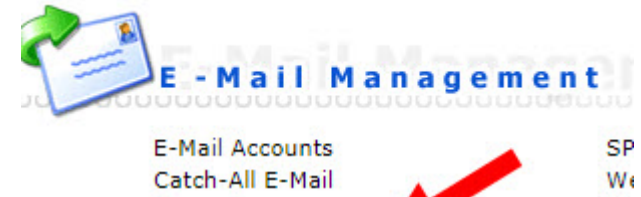

| Forwarders         |  |
|--------------------|--|
| Vacation Messages  |  |
| Spamassassin Setup |  |

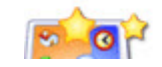

Vervolgens klik je op "set Vacation Message"

| -                      |            |          |        |               |
|------------------------|------------|----------|--------|---------------|
| Set Vacation Message 🧲 |            |          | Ad     | vanced Search |
| Vacation Account       | Start Time | End Time | Modify | Select        |

We

M2

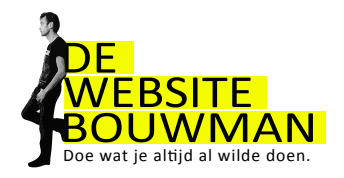

| → |
|---|
|   |

In het witte kader plaats je het bericht.

Onder het kader kan je de beginen einddatum van je vakantie instellen.

| vincent 🔻 @dewebsitebouwman.nl              |                                                                                                    |
|---------------------------------------------|----------------------------------------------------------------------------------------------------|
| Autoreply : orignial subject                |                                                                                                    |
| iso-8859-1 ▼ (browser: iso-8859-1)          |                                                                                                    |
| text/plain 🔻                                |                                                                                                    |
| 2 days Minimum time before a repeated reply |                                                                                                    |
|                                             |                                                                                                    |
|                                             | h                                                                                                    |
| Afternoon V of Jun V OS V 2018 V            |                                                                                                    |
| 2                                           | c<br>vincent V (©dewebsitebouwman.nl<br>Autoreply :: original subject<br>iso-8859-1 V (browser: iso-8859-1)<br>text/plain V<br>2 days V Minimum time before a repeated reply |

## Email checken

Om je mail te checken gebruik je de email knop in je dashboard. Je kunt ook direct in je browser www.jouwdomein.nl/roundcube Het volgende scherm wordt geopend

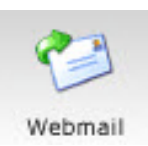

| roundcube 🍣    |  |
|----------------|--|
| Gebruikersnaam |  |
| Wachtwoord     |  |
| Inloggen       |  |
|                |  |

→

Vul je emailadres in en het wachtwoord wat je hebt aangemaakt en je bent binnen!

Roundcube werkt ongeveer zoals andere emailprogramma's. Verdere uitleg valt buiten de scope van deze cursus.

| roundcube 🍣             |                                                                       | 🔀 E-mail | L Contactpersor |
|-------------------------|-----------------------------------------------------------------------|----------|-----------------|
| Vernieuwen Opstellen Be | 12 12 Seanth-Cord Decreturen Verwijder Markeren Meer                  | Allemaal | ¢ Q,•           |
| Ca Postvak In           | 🕸 = Bericht 1 t/m 3 van 3 H 🔟 1 🕨                                     | н        |                 |
| 🐼 Spam                  | Anouk de Jongh Vr 15:28                                               | 8        |                 |
| / Concepten             | <ul> <li>20180406 TAB WBM Restyle website feedback</li> </ul>         | Ð        |                 |
| Verzonden               | mail@dewebsitebouwman.nl Do 22:10                                     | 0        |                 |
| Prullenbak              | <ul> <li>New Message From De Websitebouwman</li> </ul>                | _        |                 |
|                         | Divi Soup 2018-03-28 18:0-<br>• I just launched my latest child theme | 4        |                 |
|                         |                                                                       |          |                 |
|                         |                                                                       |          |                 |

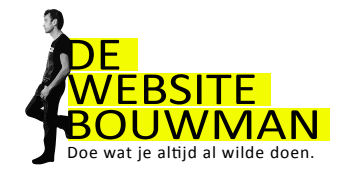

# 12. Vragen

Natuurlijk zal je af en toe worstelen met een onderwerp wat niet direct lukt. Aarzel dan niet om even contact met De Websitebouwman op te nemen. Vaak kan ik je binnen een paar minuten verder helpen.

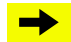

Stuur een mail naar team@dewebsitebouwman.nl

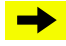

Bel ons op 06-1468 3290